Point Type

**F** Strip Foundaion (Pondasi Lajur)

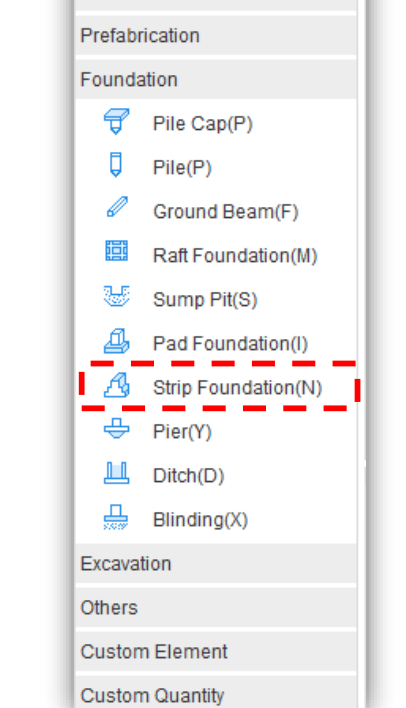

+ 🗄 🖻

Segmentation Column Wall

Steel Structure Staircase Finishes

Door/Window Opening

Axis

Beam Slab

### **Strip Foundation**

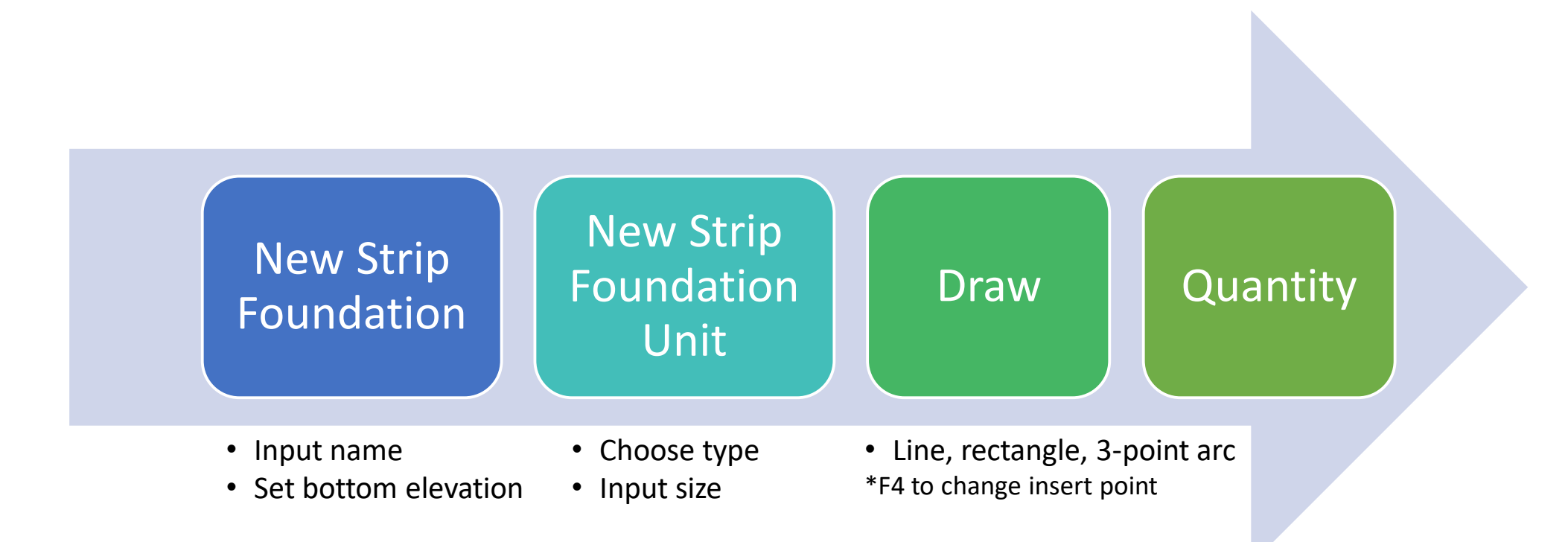

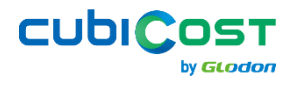

## **Define Strip Foundation**

- Step 1: New Element List  $\rightarrow$  Strip Foundation
- Step 2: Set Name & Bottom Elevation (if needed)

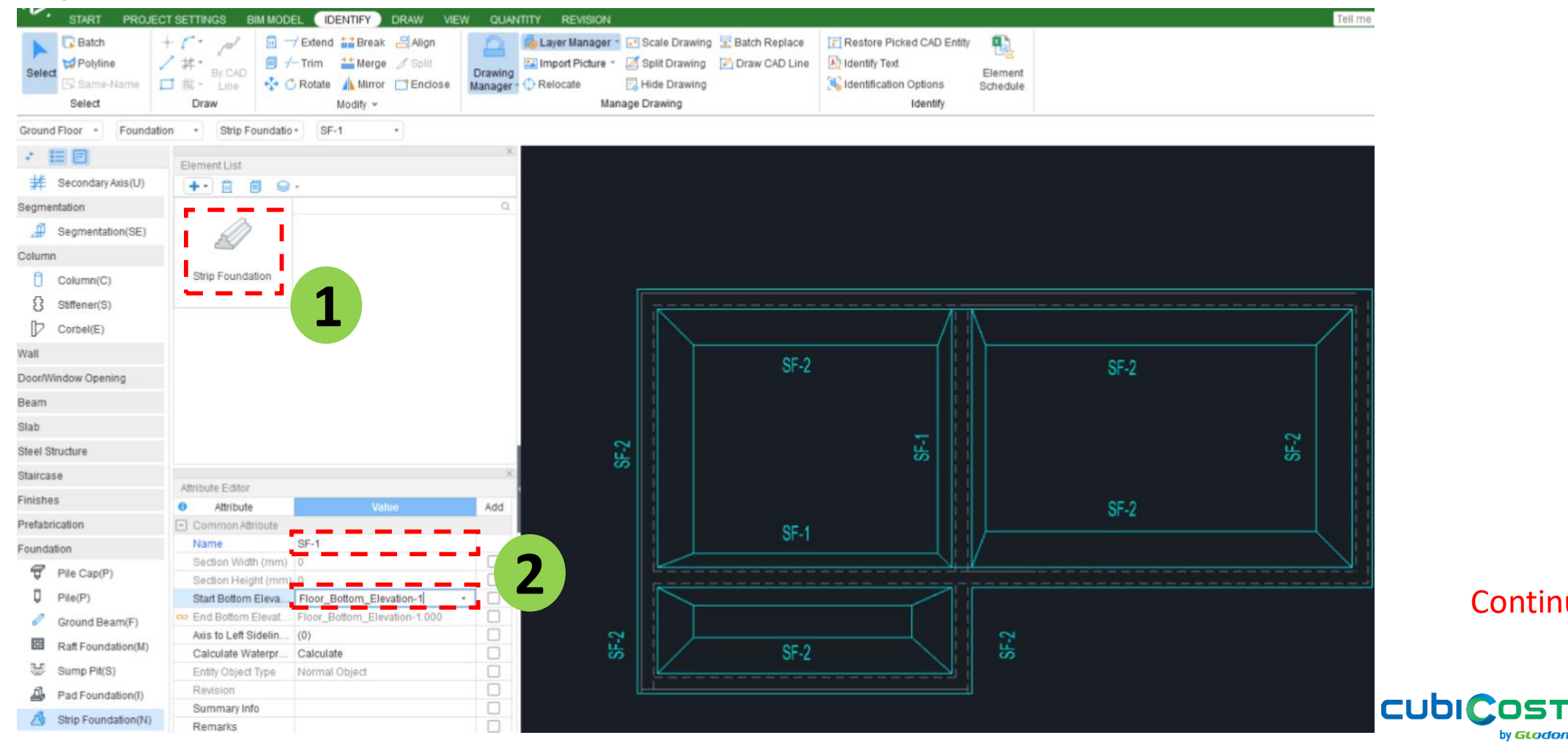

Continue  $\rightarrow$ 

by GLODON

## **Define Strip Foundation**

- Step 3: New Element List  $\rightarrow$  Strip Foundation Unit
- Step 4: Choose Type & Input Size  $\rightarrow$  OK

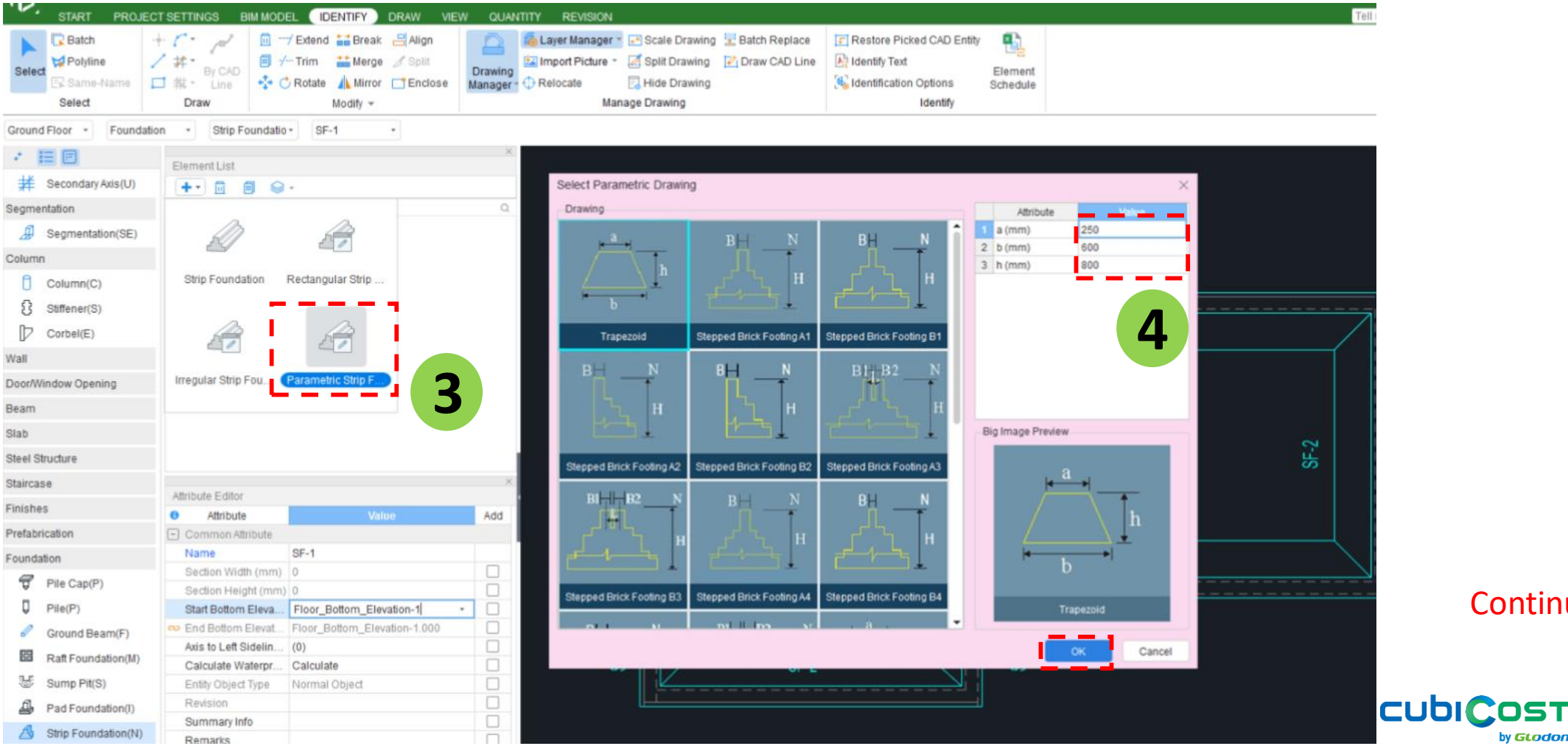

Continue  $\rightarrow$ 

by GLODON

#### **Example of Parametric Strip Foundation Unit**

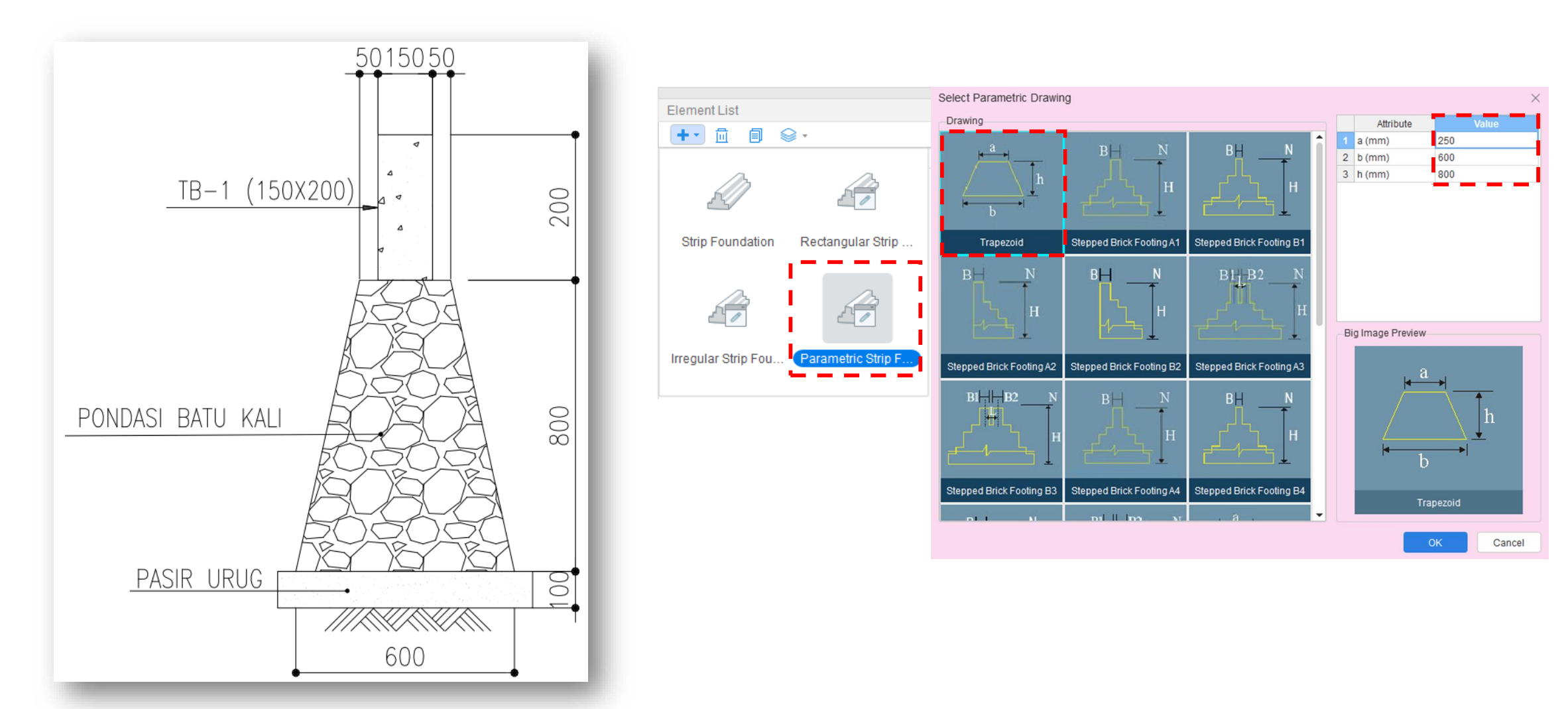

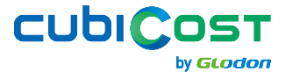

### **Example of Irregular Strip Foundation Unit**

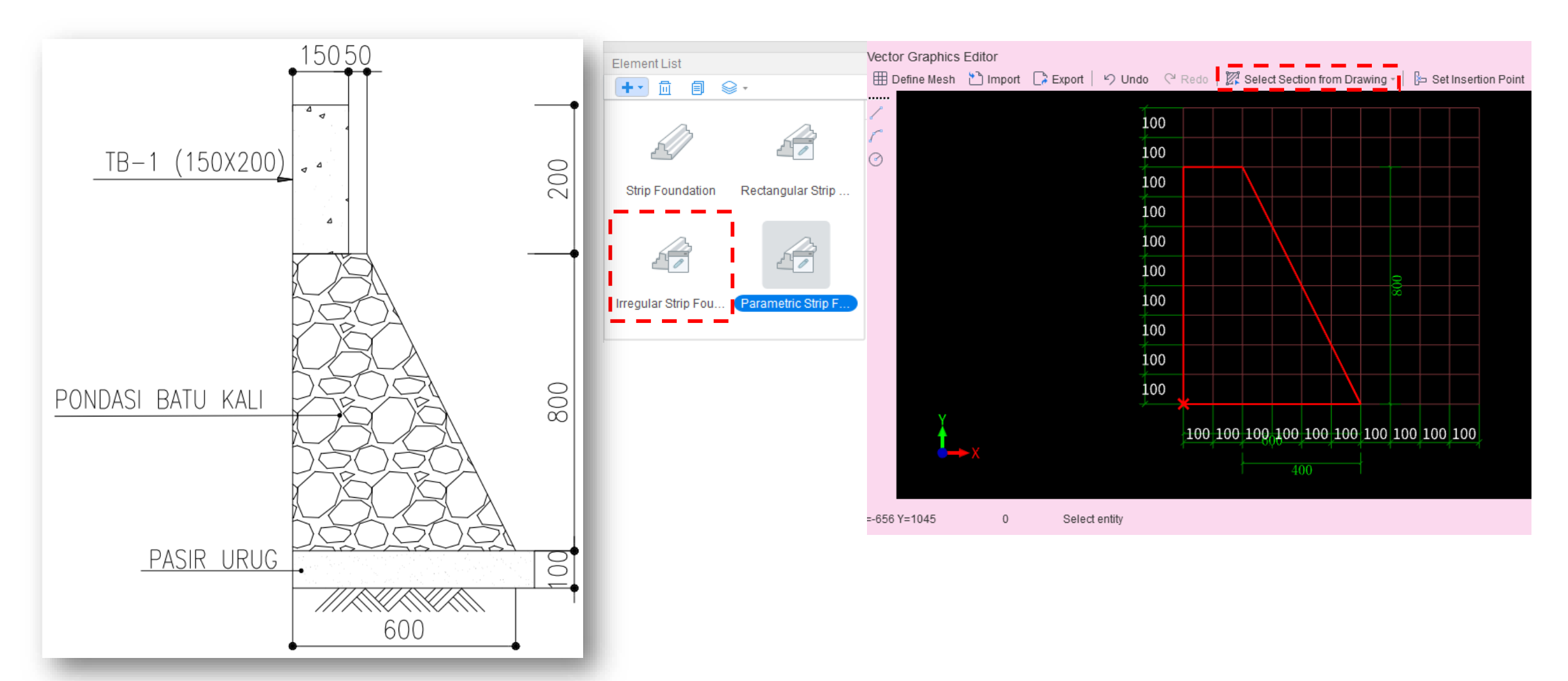

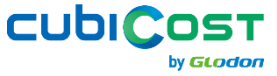

# **Draw Strip Foundation**

- Step 1: Tab {Draw}, Click [Line] to draw a to draw a straight line
- Step 2: Begin from Start Point
- Step 3: Stop at End Point

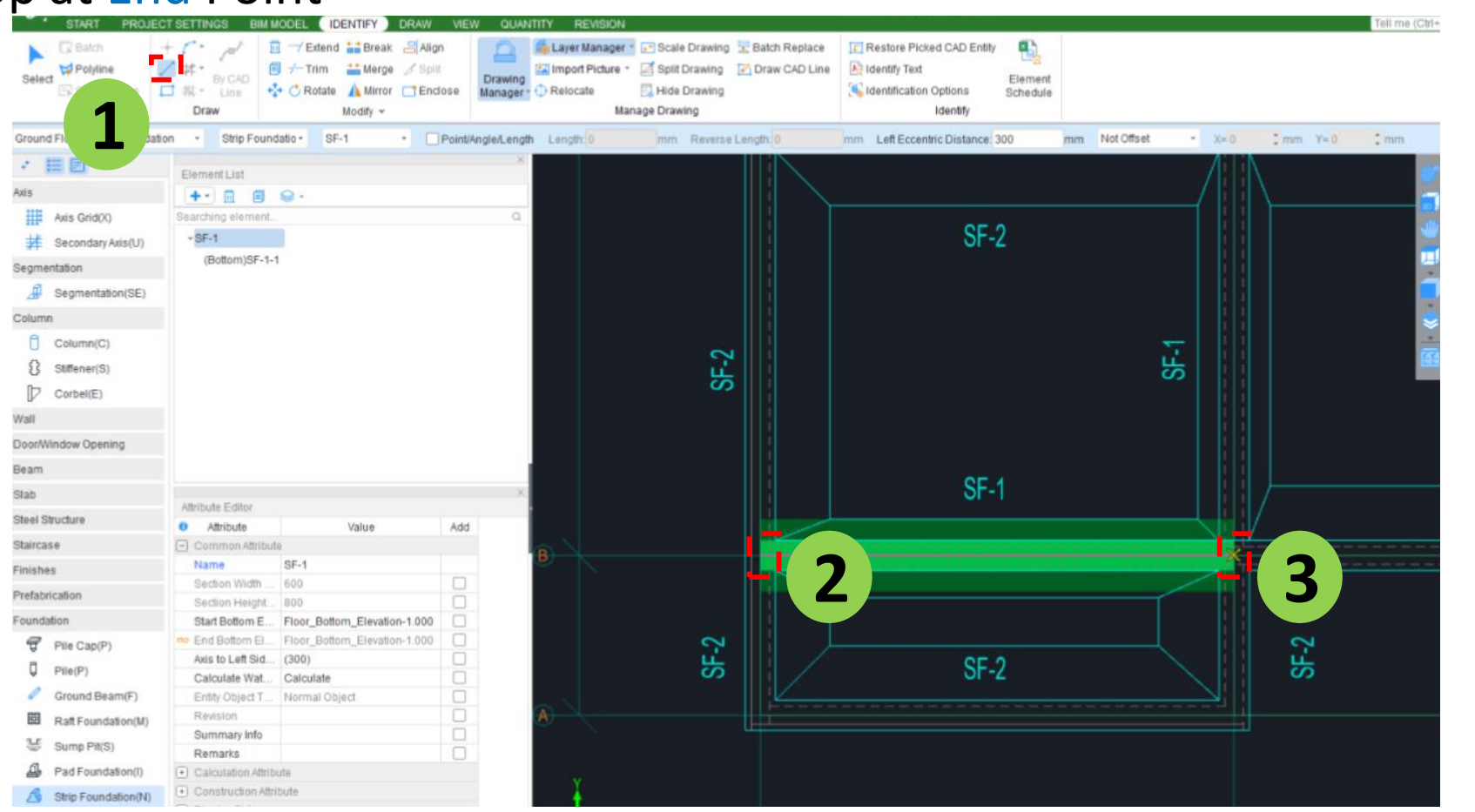

CUDICOST

by GLODON

# **Quantity of Strip Foundation**

Notes:

#### Which quantity to extract for STRIP FOUNDATION

| Quantity you<br>need | Quantity to extract from<br>Glodon | 1 | Quantity Name<br>Strip Foundation : SF-1 | Quantity Expression                                                                                                    | Quantity | Unit |
|----------------------|------------------------------------|---|------------------------------------------|----------------------------------------------------------------------------------------------------|----------|------|
|                      |                                    | 2 | Strip Foundation Unit : SF-1-1           |                                                                                                    |          |      |
|                      |                                    | 3 | Volume                                   | 0.340 <area of="" section=""/> *3.925 <length>-0.103<deduct foundation="" strip=""></deduct></length>                                                                            | 1.232    | m3   |
| Volume<br>(m3)       | Volume                             | 4 | Area of formwork                         | 6.428 <original area="" formwork="" of="" side="" to="">+0.340<original area="" of<br="">formwork to end&gt;-1.118<deduct foundation="" strip=""></deduct></original></original> | 5.651    | m2   |
|                      |                                    | 5 | Area of soffit                           | 2.355 <original area="" of="" soffit=""></original>                                                                                                    | 2.355    | m2   |
|                      |                                    | 6 | Area of side                             | 6.909 <original area="" of="" side="">-1.258<deduct foundation="" strip=""></deduct></original>                                                                                  | 5.651    | m2   |
| Formwork<br>(m2)     | Area of Formwork                   | 7 | Area of top                              | 0.981 <original area="" of="" top=""></original>                                                                                                    | 0.981    | m2   |
|                      |                                    | 8 | Weight of rebar                          | 1.232 <volume>*50.000<steel ratio=""></steel></volume>                                                                                                    | 61.587   | kg   |

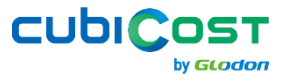

8